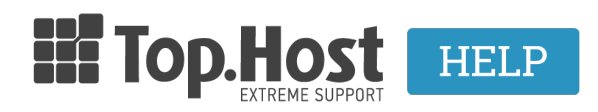

Knowledgebase > Email > Email Clients > SMTP Authentication  $\sigma\epsilon$  Microsoft Outlook 2013

SMTP Authentication σε Microsoft Outlook 2013

- 2023-03-30 - Email Clients

Σε περίπτωση που χρειαστεί να ενεργοποιήσετε το authentication στον email λογαριασμό σας που έχετε στήσει στο Outlook 2013 Client, ακολουθήστε τα παρακάτω βήματα :

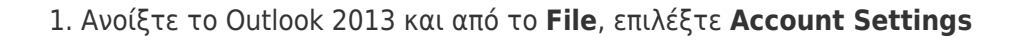

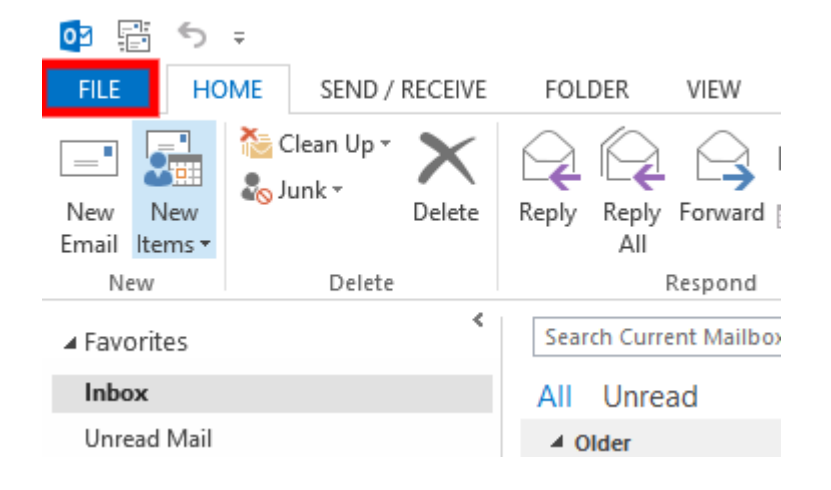

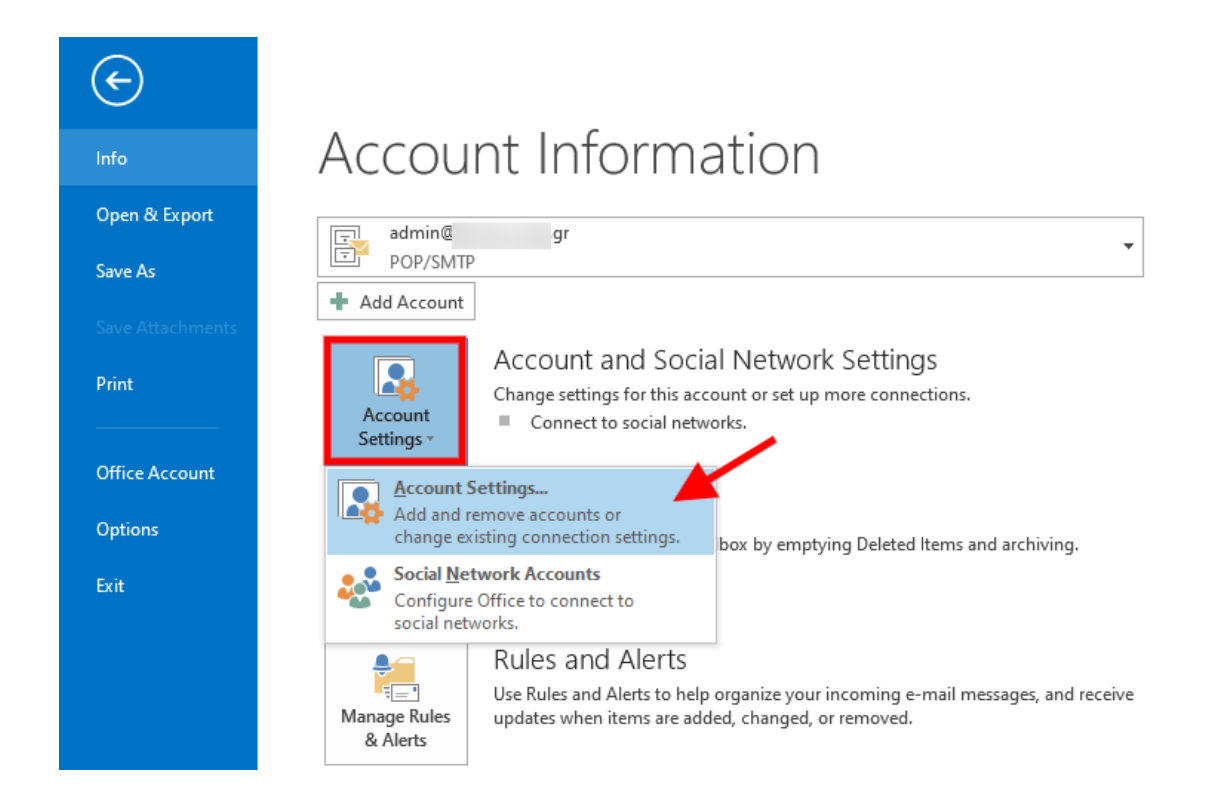

## 2. Κάντε διπλό κλικ επάνω στον email λογαριασμό.

Account Settings

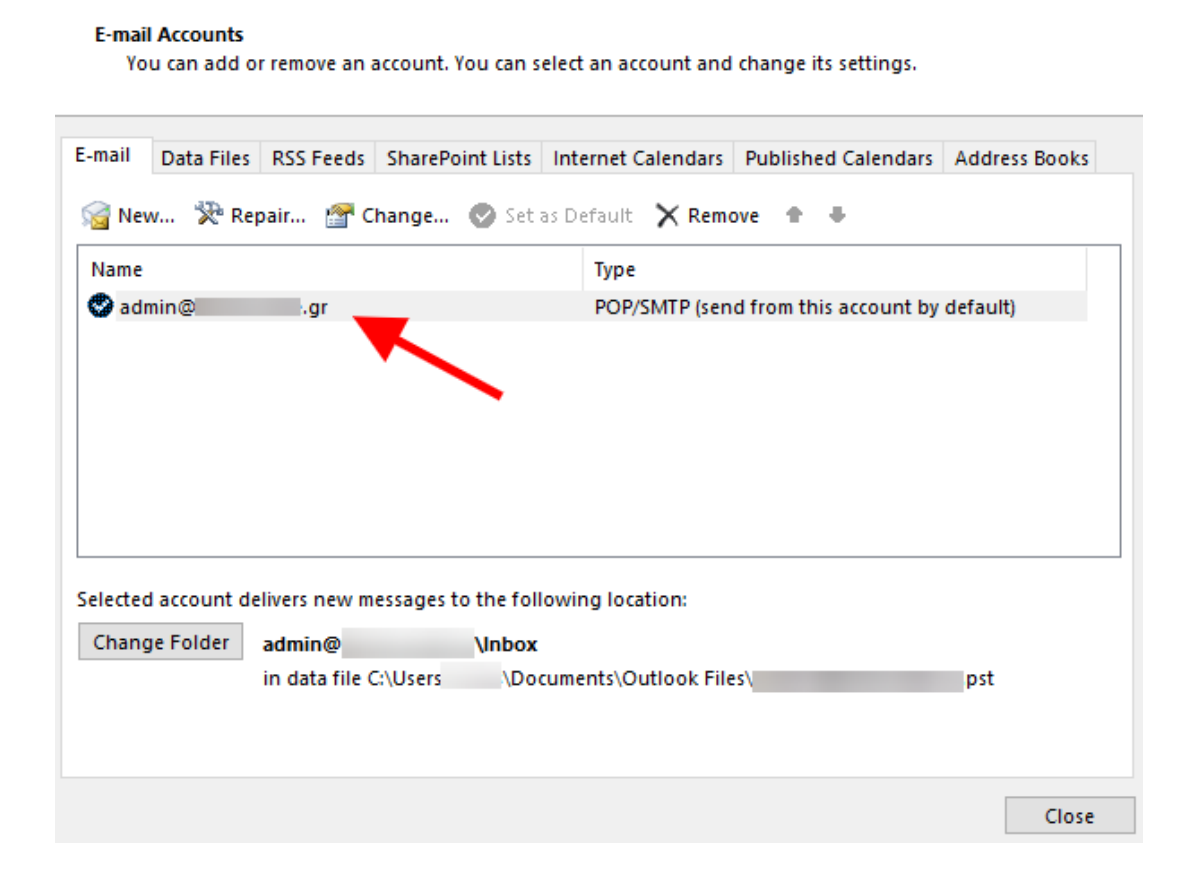

 $\times$ 

## 3. Στο παράθυρο που θα ανοίξει, επιλέξτε **More Settings**

| Change Account                                        |                                      |            | ×                                                      |
|-------------------------------------------------------|--------------------------------------|------------|--------------------------------------------------------|
| POP and IMAP Account Se<br>Enter the mail server sett | <b>ttings</b><br>ngs for your accour | nt.        |                                                        |
| User Information                                      |                                      |            | Test Account Settings                                  |
| Your Name:                                            |                                      |            | We recommend that you test your account to ensure that |
| Email Address:                                        | admin@                               | gr         | the entries are correct.                               |
| Server Information                                    |                                      |            |                                                        |
| Account Type:                                         | POP3                                 | $\sim$     | Test Account Settings                                  |
| Incoming mail server:                                 |                                      |            | Automatically test account settings when Next          |
| Outgoing mail server (SMTP):                          |                                      |            | is cicked                                              |
| Logon Information                                     |                                      |            |                                                        |
| User Name:                                            | admin@                               | .gr        |                                                        |
| Password:                                             | *****                                |            |                                                        |
| R                                                     | emember passwor                      | d          |                                                        |
| Require logon using Secu<br>(SPA)                     | re Password Autho                    | entication | More Settings                                          |
|                                                       |                                      |            | < Back Next > Cancel                                   |

4. Στην καρτέλα **Outgoing server** τικάρετε το **My outgoing server (SMTP)** requires authentication και πατήστε **OK.** 

| General Outgoing Server Advanced  My outgoing server (SMTP) requires authentication  Use same settings as my incoming mail server  User Name: Password: Remember password Require Secure Password Authentication (SPA) Cog on to incoming mail server before sending mail                      | Internet E-mail Settin | ngs                                 | ×      |
|----------------------------------------------------------------------------------------------------|------------------------|-------------------------------------|--------|
| My outgoing server (SMTP) requires authentication  Use same settings as my incoming mail server  Log on using  User Name: Password: Remember password Require Secure Password Authentication (SPA)  Cog on to incoming mail server before sending mail                                         | General Outgoing       | Server Advanced                     |        |
| <ul> <li>Use same settings as my incoming mail server</li> <li>Log on using         <ul> <li>User Name:</li> <li>Password:</li> <li>Remember password</li> <li>Require Secure Password Authentication (SPA)</li> </ul> </li> <li>Cog on to incoming mail server before sending mail</li> </ul> | My outgoing ser        | ver (SMTP) requires authentication  |        |
| Log on using         User Name:         Password:         Remember password         Require Secure Password Authentication (SPA)         Log on to incoming mail server before sending mail         OK                                                                                         | 💧 🖲 Use same set       | tings as my incoming mail server    |        |
| User Name:<br>Password:<br>Remember password<br>Require Secure Password Authentication (SPA)<br>O Log on to incoming mail server before sending mail<br>OK Cancel                                                                                                    | Log on using           | I                                   |        |
| Password:<br>Remember password<br>Require Secure Password Authentication (SPA)<br>O Log on to incoming mail server before sending mail<br>OK Cancel                                                                                                    | User Name:             |                                     |        |
| Remember password Require Secure Password Authentication (SPA) Cog on to incoming mail server before sending mail OK Cancel                                                                                                    | Password:              |                                     |        |
| Require Secure Password Authentication (SPA)     Log on to incoming mail server before sending mail     OK Cancel                                                                                                    | •                      | Remember password                   |        |
| O Log on to incoming mail server before sending mail                                                                                                    | Require S              | ecure Password Authentication (SPA) |        |
| - OK Cancel                                                                                                    |                        |                                     | "<br>  |
|                                                                                                    |                        | OK                                  | Cancel |
|                                                                                                    |                        |                                     | cancer |